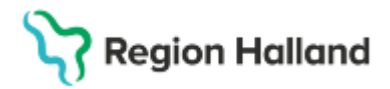

# Manual Cosmic - Schemaläggning/Tidbok NSV

#### Hitta i dokumentet

<u>Syfte</u> <u>Steg för steg – schemaläggning</u> <u>Bemanna schemamall</u> Bemanna schemamallar på två olika vårdande enheter ex. DSK och BVC Skapa vårdtjänstschema Skapa resursgrupp

# Syfte

Beskrivning kring hur vårdtjänster kopplas till schemamarkerare, skapande av schemamallar samt hur schemamallar bemannas för tidbok.

# Steg för steg – schemaläggning

- Logga in Cosmic som administratör signering
- Logga in på rätt <u>arbetsenhet</u> dvs. vårdande enheten/mottagning i Cosmic, viktigt att inte välja vårdcentralsnivå för inloggning

### Koppla schemamarkerare

- Öppna resursplanering -> Administration -> Koppla schemamarkerare
- Kontrollera vårdande enhet, byt vid behov.
- Använd i första hand grundutbudet av schemamarkerare. Nybeställningar går i dagsläget inte att kombinera med grundutbudet pga. olika resurskrav.
- Välj schemamarkerare som ska kopplas Här väljer ni de vårdtjänster som ni önskar kunna boka under respektive schemamarkerare. Det kan handla om flera vårdtjänster till en schemamarkerare men ibland kan det också bara en, helt beroende på behov och hur ni arbetar.
- Specifikation för vald schemamarkerare, se röda markeringar:

| 🗘 Koppla schemamarkeringar                 |                 |                    |          |              |                     | - @ × |
|--------------------------------------------|-----------------|--------------------|----------|--------------|---------------------|-------|
| Vårdande enhet<br>Läkarmottagningen Håsten |                 |                    |          |              |                     | •     |
| Schemamarkering<br>Administration          |                 |                    |          |              |                     | •     |
| Uppskattad tidsåtgång: 00:15               |                 | Antal patienter: 1 |          |              | Status: Bokningsbar |       |
| Ansv. vårdpersonal                         | Resurstyp       | Yrkesroll/Typ      | Undertyp | Roll         | Kommentar           |       |
| Ansvarig vardpersonal                      | Lokal           |                    |          | (Ingen roll) |                     | -0    |
|                                            | 1 Marca Andre a | •                  |          |              |                     | V     |

• Välj aktuell vårdtjänst som ska kopplas till vald schemamarkerare.

Region Halland

• Ha koll på om specifikationerna stämmer överens eller ej, har betydelse vid skapande av schemamall.

| Vårdtjänst<br>Administration recept | RH        |                    |          |              | ▼ Lägg till       |
|-------------------------------------|-----------|--------------------|----------|--------------|-------------------|
| Uppskattad tidsåtgång: 00:15        |           | Antal patienter: 5 |          | St           | atus: Bokningsbar |
| Resurskrav                          |           |                    |          |              |                   |
| Ansv. vårdpersonal                  | Resurstyp | Yrkesroll/Typ      | Undertyp | Roll         | Kommentar         |
| 🖌 Ansvarig vårdpersonal             | Personal  |                    |          | (Ingen roll) |                   |
|                                     |           |                    |          |              |                   |
|                                     |           |                    |          |              |                   |

• Lägg till de vårdtjänster som önskas för schemamarkeraren.

### Skapa schemamall

- Resursplanering -> Administration -> Schema -> Schemamallar
- Schemamarkerare i en och samma schemamall måste ha samma resurskrav. Även vårdtjänster måste ha samma resurskrav för att kunna läggas direkt in i en schemamall tillsammans med schemamarkerare.
- Välj rätt vårdande enhet.
- Välj aktuell schemamarkering till mallen.
   I listan ligger både schemamarkerare och vårdtjänster. Det står schemamarkerare bakom namnet för de som är schemamarkerare.
   Administration, receptförnyelse (Schemamarkering) → Schemamarkerare
   Administration[recept → Vårdtjänst
   Adoption]utredning[intyg
   Akut besök (Schemamarkering)
- När schemamarkerare med kopplade vårdtjänster läggs in i schemamallen följer dessa vårdtjänster med in i mallen.
- Sätt vilken tid schemamarkeringen ska gälla samt för vilka dagar. Om schemamarkeraren och vårdtjänsterna har olika tidsåtgång ska rutan "Använd uppskattad tidsåtgång" bokas ur.
- Lägg till

| (Schemamarkering) vårdtjär        | nst                           |                                 |
|-----------------------------------|-------------------------------|---------------------------------|
| Administration recept             | <b>T</b>                      |                                 |
| Fr.o.m T.o.m<br>08:00 \$ 09:00 \$ | 🖌 må                          | à 🗹 ti 🖉 on 🗋 to 🗋 fr 🗋 lõ 🗋 st |
| Uppskattad tidsåtgång 🛛 00        | 🖸 🗹 Använd uppskattad tidsåtg | Lägg till                       |

• När rutan Använd uppskattad tidsåtgång bockas ur visas tiden med + istället för uppdelad i exakta tidsblock.

| Använd uppskattad tidsåtgång | <ul> <li>Använd uppskattad tidsåtgång</li> </ul> |
|------------------------------|--------------------------------------------------|
| må                           | to                                               |
| 08:00-09:00+                 | 08:00-08:15                                      |
| 09:00-09:30+                 | 08:15-08:30                                      |
| 10:00-12:00+                 | 09-20 09-45                                      |
| 13:00-14:00+                 | 08.30-08.45                                      |
| 15:00-16:00+                 | 08:45-09:00                                      |

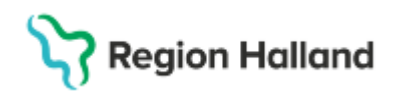

• Spara mallen när du är klar med knappen "Spara som" nere till höger

Ta bort Rensa tabell
Rensa Aterstalii Spara Spara som. Stang

• Rutan "Spara ny mall" kommer fram, namnge mallen och spara.

| Spara ny mall                         |            | >       | < |
|---------------------------------------|------------|---------|---|
|                                       |            |         | ŀ |
| Spara som ny mall m                   | ned namnet |         | l |
| · · · · · · · · · · · · · · · · · · · |            |         |   |
|                                       |            |         |   |
|                                       | Snara      | Avbrvt  |   |
|                                       | Shara      | Brentyr |   |

Skapad mall lägger sig till vänster under mallar

| Test grundutbud |  |
|-----------------|--|
| test recept     |  |
|                 |  |

# Bemanna schemamall

- Resursplanering -> Administration -> Bemanning -> Bemanna schemamallar
- Välj rätt vårdande enhet
- Välj mall -> Visa, mallen visas då i mitten
- Välj aktuell vecka för bemanning samt personal. Kontrollera om schema redan finns för aktuell personal genom att klicka på visa.

| Visa bemanning                                    |
|---------------------------------------------------|
| År: 2025 Vecka: 10                                |
| Välj den eller de resurser bemanningen ska gälla: |
| 🗹 Personal, ingen roll                            |
| Lokal                                             |
| Utrustning                                        |
|                                                   |
| Personal, ingen roll                              |
| Agnieszka Bartczak, Distriktsläkare               |
| Visa                                              |

- Sätt tidsperioden för när schemat ska gälla. Välj klockslag samt veckodagar.
- Fliken ledig tid används för att markera om personen som schemat gäller för ska vara ledig under schemaperioden.
- Om olika scheman gäller olika veckor väljs intervall i rutan intervaller. Då måste olika scheman bemannas för olika veckor, kom ihåg att sätta korrekt startdatum på angivet intervall.
- Klicka i rutan Bokningsbar fr.o.m och välj datum
- Klicka på Bemanna

# Stödmaterial

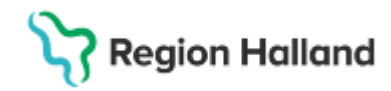

Gäller för: Privata vårdcentraler; Vårdcentralen Halland

| Tidsperiod                              | gua                    |                           |                                |                    |                 |                |              |
|-----------------------------------------|------------------------|---------------------------|--------------------------------|--------------------|-----------------|----------------|--------------|
| Fr.o.m 2025-03-03                       | 3 🛊 🛗 T.o.m 2025-03-31 | ÷ 1141                    |                                |                    | Fr.o.m 08:00 🛟  | T.o.m 16:00 🛊  | 🗌 Hela dygn  |
| Intervall: 1 🔻 v                        | veckor Tillgängl       | ig för (Ingen)            |                                | •                  | 🖌 må 🖌 ti 🕅     | 🗸 on 🖌 to 🖌 fr | lö sö        |
| Lägg till tider                         |                        |                           |                                |                    |                 |                |              |
| (Schemamarkering)                       | ) vårdtjänst           |                           |                                |                    |                 |                |              |
| <välj></välj>                           |                        |                           |                                | •                  |                 |                |              |
| Resurskrav                              |                        |                           |                                |                    |                 |                |              |
| Ansv. vårdp                             | ersonal Re             | esurstyp Yr               | kesroll/Typ                    | Undertyp           | Roll            | Komm           | ientar       |
| Fr.o.m 00:00 🗘 1<br>Uppskattad tidsåtga | 1.o.m 00:00 +          | PRD                       | Använd uppska                  | ttad tidsåtgång    | 🗌 må 🗌 ti       | on to fi       | r 📄 lõ 📄 sõ  |
|                                         | -,                     |                           | A · · · <del>V</del>           |                    |                 |                |              |
| må                                      | ti                     | on                        | to                             |                    | fr              | lö             | SÖ           |
| 8:00-09:00+                             | 08:00-09:00+           | 08:00-09:00+              | 08:00-09:00+                   | 08:00-09:00        | )+              |                |              |
| 9:00-09:30+                             | 09:00-09:30+           | 09:00-09:30+              | 09:00-09:30+                   | 09:00-09:30        | )+              |                |              |
| 0:00-12:00+                             | 10:00-12:00+           | 10:00-12:00+              | 10:00-12:00+                   | 10:00-12:00        | )+              |                |              |
| 3:00-14:00+                             | 13:00-14:00+           | 13:00-14:00+              | 13:00-14:00+                   | 13:00-14:00        | )+              |                |              |
| 5:00-16:00+                             | 15:00-16:00+           | 15:00-16:00+              | 15:00-16:00+                   | 15:00-16:00        | )+              |                |              |
|                                         |                        |                           |                                |                    |                 | Tabat          | Ranco toball |
|                                         |                        |                           |                                |                    |                 | Tabon          | Rensa tabeli |
|                                         | Bo                     | kningsbar när bemanning i | är komplett 🔲 Boknings         | bar fr.o.m 2025-0  | 2-14 💠 🛗        |                |              |
|                                         |                        | 🗹 Tillåt ej parallella s  | cheman för resursen (används   | med Bemanna)       |                 |                |              |
|                                         |                        | ✓ Ta bort schemat f       | ör vårdtjänsten (används med 1 | Ta bort bemanning) |                 |                |              |
|                                         |                        |                           |                                |                    | Ta bort bemanni | ng Bemanna     | Stäng        |

• Gå till tidboken och sök fram resurs och aktuell vecka. Schemat syns nu här.

# Bemanna schemamallar på två olika vårdande enheter ex. DSK och BVC

- Skapa schemamallar enligt ovan
- Gå till fönster Bemanna schemamall, Resursplanering -> Administration -> Bemanning -> Bemanna schemamallar
- Välj aktuell vårdande enhet
- Bemanna aktuell schemamall med önskad personalresurs.
- Om det ligger olika tider olika dagar i schemat behöver dessa bemannas var för sig i omgångar. Detta för att inte skriva över varandra.
- Byt sedan vårdande enhet
- Sök fram aktuell schemamall och personalresurs
- Bemanna efter behov precis som ovan.
- Gå till tidboken, Ctrl+T
- Sök fram en av de vårdande enheterna alt. båda samtidigt.

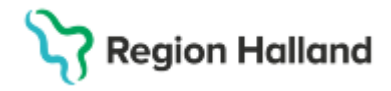

Färgat schema visas för den valda enheten.

Gråa markeringar visar att schema finns men på en annan vårdande enhet.

| Tidbok                       |                                              |                                                | _ ው >                           |
|------------------------------|----------------------------------------------|------------------------------------------------|---------------------------------|
| 2025-03-03 🗘 🛗<br>måndag v10 | A 🖷 47 41 Idag 14 74 1 5                     | 7 31 9 9 1                                     | Avboka<br>Boka                  |
|                              | Distriktssköterska Oskarström 🔻 John H       | Imberg, Sjuksköterska 🔻 (Ingen resursgrupp)    | Resurs O Vårdtjänst             |
| må 25030                     | 03 John Holmberg, Sjuksköterska              | ti 250304 John Holmberg, Sjuksköterska on 2503 | 05 John Holmberg, Sjuksköterska |
| 07:00                        |                                              |                                                |                                 |
| 08:00                        |                                              | Färglagd markering visar att                   |                                 |
| 09:00                        | RHL                                          | vårdande enhet.                                |                                 |
| 10:00                        | Grå markering visar att                      |                                                |                                 |
| 11:00 S                      | schema finns men på annan<br>vårdande enhet. |                                                |                                 |
| 12:00                        |                                              |                                                |                                 |
| 13:00                        |                                              |                                                |                                 |
| 14:00                        |                                              |                                                |                                 |

| 🗘 Tidbo           | ok              |                                      |                                                               | ,                                      | _ D X          |
|-------------------|-----------------|--------------------------------------|---------------------------------------------------------------|----------------------------------------|----------------|
| 2025-03<br>måndag | 8-03 🛟 🛗<br>v10 | A A 47 41 Idag 14 74                 | 1 5 7 31 R R t                                                | Popura O Vårdtiänet                    | Avboka<br>Boka |
|                   |                 |                                      |                                                               | · · · · · · · · · · · · · · · · · · ·  |                |
|                   | må 250303 .     | Filter (Alla i urval)                | Barnavårdscentralen Oskarström, Distriktssköterska Oskarström | on 250305 John Holmberg, Sjuksköterska |                |
| 07:00             |                 | Arbetsterapin Oskarström             |                                                               |                                        |                |
| _                 |                 | 🗹 Barnavårdscentralen Oskarström     |                                                               |                                        |                |
|                   |                 | 🔲 Barnhälsovårdspsykolog Oskarström  |                                                               |                                        |                |
| 08:00             |                 | 🗹 Distriktssköterska Oskarström      |                                                               |                                        |                |
| -                 |                 | Läkannotlagningen Oskarström         |                                                               |                                        |                |
| 09.00             |                 | Provtagningen Oskarström             |                                                               |                                        |                |
| -                 |                 | Psykosociala mottagningen Oskarström |                                                               |                                        |                |
| 10:00             |                 | Distriktssköterska Oskarström        |                                                               |                                        |                |
|                   |                 | Ballavaluscellualen Oskaisuolin 👗    |                                                               |                                        |                |
| 11:00             |                 |                                      |                                                               |                                        |                |
| -                 | Hä              | ar visas schemat för båda            |                                                               |                                        |                |
| 12:00             | en              | heterna på samma gång                |                                                               |                                        |                |
| -                 | va              | rav alla dagar visas med             |                                                               |                                        |                |
|                   | fäi             | gmarkering.                          |                                                               |                                        |                |
| 13:00             | -               |                                      |                                                               |                                        |                |
| _                 |                 |                                      |                                                               |                                        |                |
| 14:00             |                 |                                      |                                                               |                                        |                |
| -                 |                 |                                      |                                                               |                                        |                |
|                   |                 |                                      |                                                               |                                        |                |
|                   | 4               |                                      |                                                               |                                        | Þ              |

# Skapa vårdtjänstschema

- Öppna fönster Resursplanering -> Administration -> Schema -> Vårdtjänstschema
- Välj vårdande enhet
- Välj vårdtjänst i listan, vårdtjänster har inte namn inom parantes efter sig
- Lägg till Om flera patienter ska kunna bokas på samma vårdtjänst under samma tid så kan flera sessioner läggas upp. Upprepa då att klicka på knappen "Lägg till" så många gånger som vårdtjänsten ska upprepas.
- Gå till tidboken
- Välj aktuell enhet

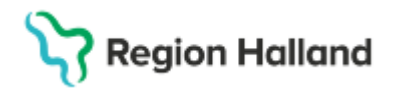

- Välj aktuell vårdtjänst
- Välj att visa Vårdtjänst istället för Resurs

| 🗘 Tidbok                         |                                                                                                    |                                                                                                    |                                                                                 |                      |                                | _ 🗗 🗙          |
|----------------------------------|----------------------------------------------------------------------------------------------------|----------------------------------------------------------------------------------------------------|---------------------------------------------------------------------------------|----------------------|--------------------------------|----------------|
| 2025-03-03 🗘 🛗 🧖<br>måndag v10   | Image: Second second second | 7 31 옥 옥 단                                                                                                    | ▼ (Ingen vårdtjänstg                                                            | rupp) 🔻 🔿 Resurs     | <ul> <li>Vårdtjänst</li> </ul> | Avboka<br>Boka |
| 08:00<br>09:00<br>10:00<br>11:00 | Flera patienter kan<br>bokas in på vårdtjänsten<br>samma tid.                                                                                                    | fr 250307 Mottagningsbesök<br>Att det visas tide<br>vald vårdtjänst ä<br>schemamarkera<br>Mottagningsbes<br>denna färgmark | er här beror på att<br>även finns inlagd i<br>are<br>sök, därför syns<br>æring. | fr 250307 Akut besök |                                |                |

Vårdtjänster direkt i schemamall

• Det finns risk att felmeddelande visas när man försöker lägga en vårdtjänst direkt i en schemamall i kombination med schemamarkerare.

Det beror på att **resurskraven** för Schemamarkerare och Vårdtjänst **inte** stämmer överens.

Vill/behöver man lägga vårdtjänst direkt i ett resursschema får man lägga en separat mall och bemanna i kombination med schemamarkerare mallen.

# Skapa resursgrupp

- Öppna fönstret Tidboksgrupper via Resursplanering -> Tidboksgrupper
- Markera radioknappen för resursgrupp
- Under grupper skapa ett namn för din resursgrupp -> Lägg till

| C Tidboksgrupper     |                     |   |         | _ & ×      | k |
|----------------------|---------------------|---|---------|------------|---|
| Vy     Resursgrupper | O Vårdtjänstgrupper |   | Grupper | II Ta bort |   |
| Personal             |                     | 1 | SSK     |            |   |

- Markera din grupp, blir då gulmarkerad
- Markera vilken personal som ska ingå i gruppen

| Tidboksgrupper                                                                                   |                     | <u>_</u> d                | $_{1}\times$ |
|--------------------------------------------------------------------------------------------------|---------------------|---------------------------|--------------|
| Vy   Resursgrupper                                                                               | O Vårdtjänstgrupper | Grupper Lägg till Ta bort |              |
| Personal<br>Ann-Sofie Bladh, Undersköterska<br>Dag Björk, Låkare<br>John Holmberg, Sjuksköterska |                     | SSK                       |              |

# Stödmaterial

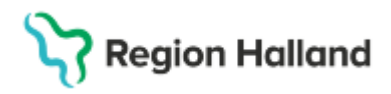

Gäller för: Privata vårdcentraler; Vårdcentralen Halland

Lägg till under gruppmedlemmar

| 🗘 Tidboksgrupper                                   | _D>                             |
|----------------------------------------------------|---------------------------------|
|                                                    | Grupper                         |
| Resursgrupper     O vardtjanstgrupper              | Lägg till Ta bort               |
| Personal -                                         | SSK                             |
| Dag Björk, Läkare     John Holmberg, Sjukskölerska |                                 |
| RHL ACC                                            | n=1                             |
|                                                    | Lagg till Ta bort               |
|                                                    | Ann-Sofie Bladh, Underskölerska |

- Spara nere till höger när du är klar
- Skapad grupp hittas i tidboken under "ingen resursgrupp"

| Tidbok                                                                 |                                         |                                  |     |                           |                     |
|------------------------------------------------------------------------|-----------------------------------------|----------------------------------|-----|---------------------------|---------------------|
| 2025-03-03 🗘 🛗                                                         | 🛤 🐺 📢 Idag 19 79 1 5                    | 7 31 🤍 🔍 🕂                       |     |                           | [                   |
| måndag v10                                                             | Distriktssköterska Oskarström 🔻 (Ingen) |                                  | SSK | •                         | Resurs O Vårdtjänst |
| må 250303 John Holmberg, Sjuksköterska må 250303 Ann-Sofie Bladh, Unde |                                         | Filter<br>sl (Ingen resursgrupp) | oh  | n Holmberg, Sjuksköterska |                     |
| 07:00                                                                  |                                         |                                  | SSK | -                         |                     |

Regional lathund: <u>Maual Cosmic - Skapa och ändra schemamall</u>, <u>Manual Cosmic -</u> <u>Bemanna schemamall</u>

Regionalt rutinutkast: Rutin Schema och Tidbok [utkast v1].docx

### Uppdaterat från föregående version

2025-03-20 ny manual